# New Additional Steps for External User FamLink Access via SAW

The following steps will need to be conducted in order to make sure you can still access FamLink via SAW in the future. Internet Explorer will no longer be supported to allow access to FamLink via SAW. Additionally, Windows 11 will no longer provide support for Internet Explorer. Additional securities will also need to be downloaded and are included in the zip file.

New instructions for OCX have been added. If you have completed other portions of these instructions, you can just run the OCX Settings.

Install/ Update Edge

Make sure you have the most current version of Microsoft Edge Chromium on your computer. Internet Explorer is no longer supported.

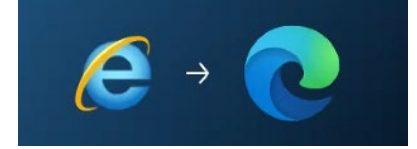

Edge can be updated or installed from Microsoft's Website or by clicking the following the link.

https://www.microsoft.com/en-us/edge/features?form=MY01RZ&OCID=MY01RZ

Page will open

Scroll down till Browse with Microsoft Edge across devices displays

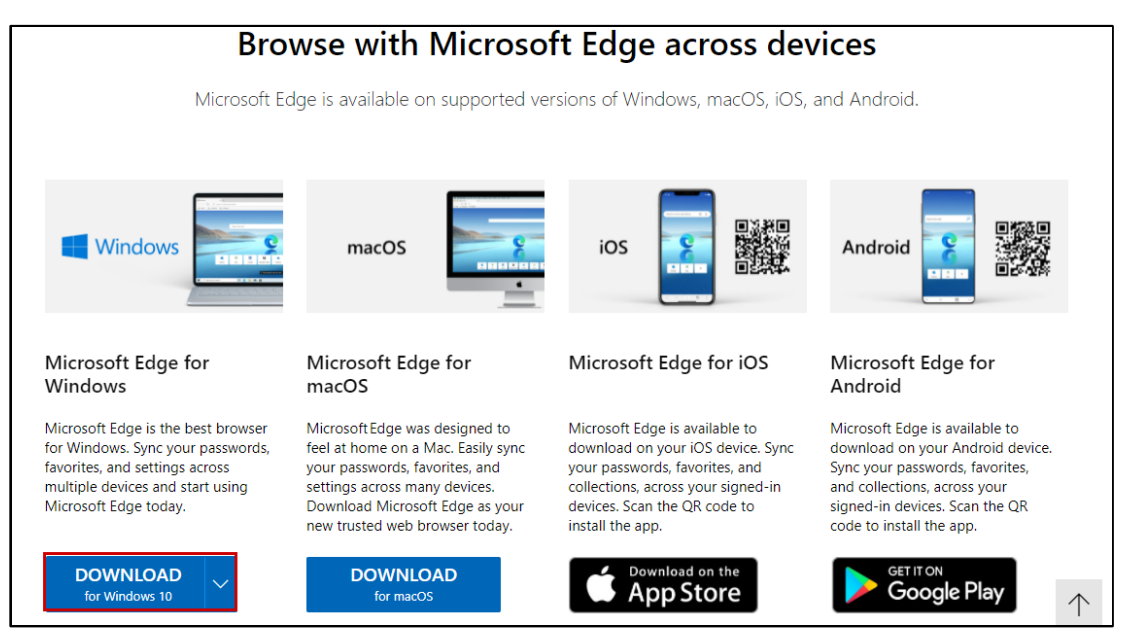

1. Click Download for Windows 10

Follow prompts to update Edge on your computer.

## Check Edge IE Mode

Check to see if Edge IE Mode has already been enabled on your machine.

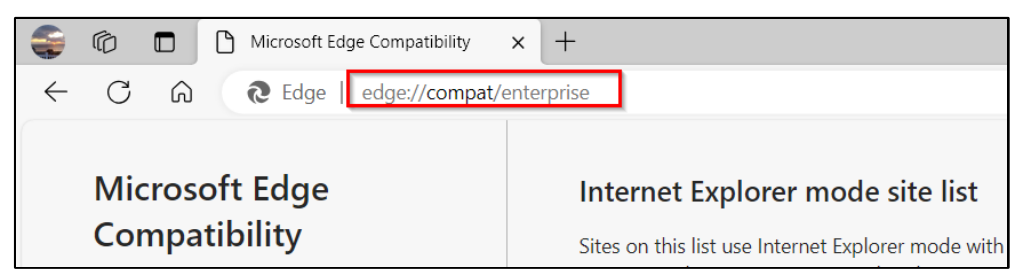

- 1. Open Edge
- 2. Type: edge://compat/enterprise in URL Address Bar

## Option 1

If the Enterprise Site List shows FamLink Site XML <u>https://files-</u> ext.dcyf.wa.gov/static/famlink-sites-list.xml, with Version Number 22.

As show below then you have already enabled IE Mode using the DCYF FamLink IE Mode XML.

| € Edge   edge://compat/                                        | nterprise                                                                                                    |                                                                                                    |                                                                      | A»                         | *                                                       | 띠                                         | ₹]                      | Ē      | <u>(</u> |
|----------------------------------------------------------------|----------------------------------------------------------------------------------------------------|----------------------------------------------------------------------------------------------------|----------------------------------------------------------------------|----------------------------|---------------------------------------------------------|-------------------------------------------|-------------------------|--------|----------|
| ft Edge<br>bility<br>compatibility<br>ent overrides<br>errides | Internet Explorer mode site list<br>Sites on this list use Internet Explorer mode with Micro<br>Internet Explorer 11, sites are rendered using a modifie<br>document modes to help avoid the common compatib<br>version of Internet Explorer. If you feel that a site shoul<br>administrator. | soft Edge to automatically<br>d browser configuration t<br>ility problems associated v<br>d be removed from the lis | open in Intern<br>hat emulates I<br>with web apps<br>t then please o | net E<br>E5, IE<br>s writt | xplorer <sup>-</sup><br>7, and t<br>ten and<br>act your | 11. Onc<br>he IE8 -<br>tested o<br>system | e in<br>IE11<br>on an o | lder   |          |
| Explorer mode site list<br>Explorer mode diagnostics           | Enterprise site list<br>Version number<br>Location                                                                                                    | famlink-sites-list.xml                                                                                              |                                                                      |                            |                                                         |                                           | Force u                 | update |          |

Skip to FamLink ActiveX/OCX Manual Installation on page 7.

## Option 2

If Enterpise Site List shows a different Site XML, then you are using your own/organization provided IE Mode Site XML.

1. **Contact your IT Department** and have them add the following FamLink sites into your Organization's IE Mode Site XML file.

```
<site url="secureaccess.wa.gov">
	<compat-mode>Default</compat-mode>
	<open-in>IE11</open-in>
</site>
<site url="secureaccess.wa.gov/dcyf/famlink/">
	<compat-mode>IE5</compat-mode>
	<open-in>IE11</open-in>
</site>
<site url="secureaccess.wa.gov/dcyf/famlink/famlink ">
```

#### <compat-mode>IE5</compat-mode> <open-in>IE11</open-in> </site>

2. Skip to to FamLink ActiveX/OCX Manual Installation on page 7.

Enable EdgeNew FamLink properties will be needed and are available by following these stepsIE Modeand downloading this zip file.

Using Microsoft Edge

1. Click Link to Download zip file: <u>famlinksitelistreg.zip</u>

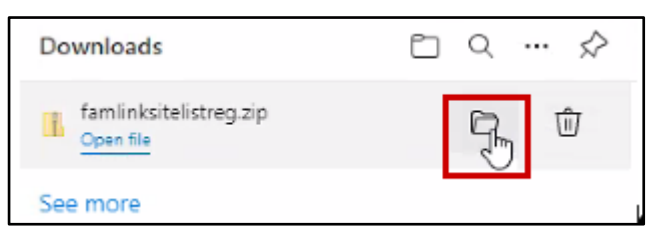

- 1. Downloads window will display
- 2. Click show in Folder

Download Folder will display Zip File

| ↓     ↓     ↓     ↓     ↓       File     Home | wnload<br>Share | ls<br>View         |   |   |                  | _                |      | ×<br>~ 0 |
|-----------------------------------------------|-----------------|--------------------|---|---|------------------|------------------|------|----------|
| ← → ~ ↑ 🖣                                     | - 60            | > Downloads >      | ~ | õ | , Search Downloa | ds               |      |          |
| 🖈 Quick access                                |                 | Name               |   |   | Date modified    | Туре             | Size |          |
| Desktop 🚽 Downloads                           | A<br>A          | famlinksitelistreg |   |   | 8/9/2021 2:15 PM | Compressed (zipp |      | 1 KB     |
| Documents                                     | 1.0             |                    |   |   |                  |                  |      |          |

1. Place Cursor on Zip File

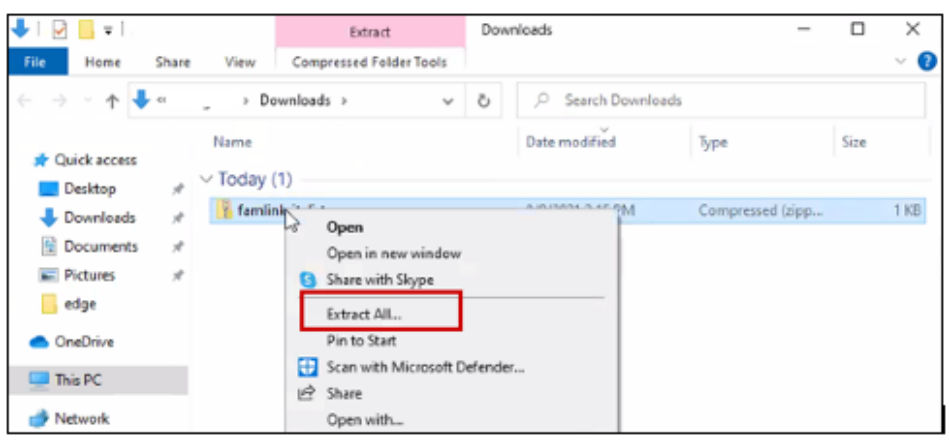

- 1. Right Click on Zip File
- 2. Click Extract All

#### Window will display to select Destination of Extracted Files

| Select a Destination and Extract Files  |                |
|-----------------------------------------|----------------|
| Files will be extracted to this folder: |                |
| C:\Users' \Downloads\famlinksitelistreg | Browse         |
| Show extracted files when complete      |                |
|                                         | Extract Cancel |

- 1. Browse to select location or accept default
- 2. Once destination is entered
- 3. Click Extract
- 4. Open Folder where Extracted Files are located

| 📙   🛃 📑 =   famlini                                           | ksitelistreg                       |                    | -                    |      | ×    |
|---------------------------------------------------------------|------------------------------------|--------------------|----------------------|------|------|
| File Home Sha                                                 | are View                           |                    |                      |      | ~ ?  |
| $\leftarrow \rightarrow \checkmark \uparrow \blacksquare \ll$ | Downloads → famlinksitelistreg v Ö | ,O Search famlinks | itelistreg           |      |      |
|                                                               | Name                               | Date modified      | Туре                 | Size |      |
| Desiton                                                       | 💿 famlinkedge                      | 8/9/2021 2:18 PM   | Windows Batch File   |      | 1 KB |
| Downloads                                                     | 🛃 famlinkedge                      | 8/9/2021 2:18 PM   | Registration Entries |      | 1 KB |

- 1. Two Files will display
- 2. Right Click on File with Type of Windows Batch File

Menu will display

|   | Open                         |  |
|---|------------------------------|--|
|   | Edit                         |  |
|   | Print                        |  |
| P | Run as administrator         |  |
| 9 | Share with Skype             |  |
| - | Scan with Microsoft Defender |  |
| R | Share                        |  |

1. Click Run as administrator

Window will display (The following 2 Windows will not display in all versions of Windows)

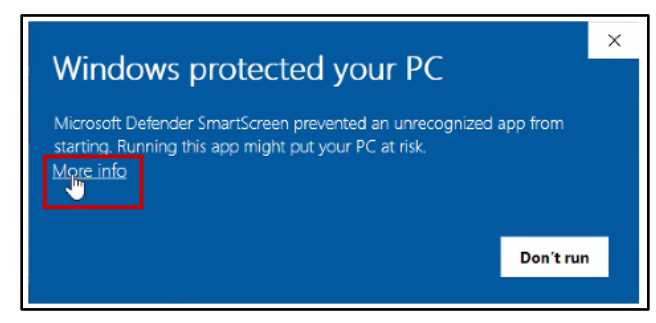

1. Click More info

Windows Protected your PC window will display

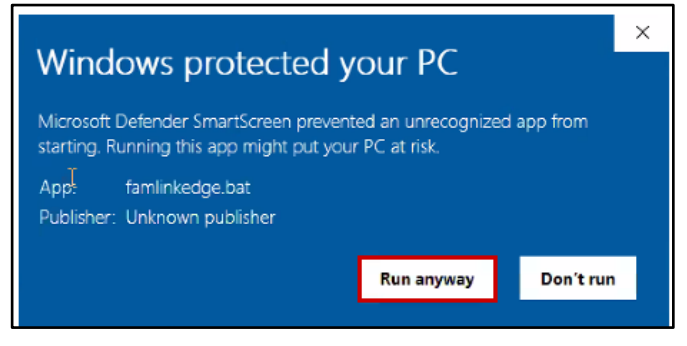

1. Click Run anyway

User Account Control Window will display

| User Account Control                                                     | ×                    |
|--------------------------------------------------------------------------|----------------------|
| Do you want to allow th<br>changes to your device                        | his app to make<br>? |
| Windows Comman<br>Verified publisher: Microsoft Win<br>Show more details | d Processor 🔓        |
| Yes                                                                      | No                   |

1. Click Yes

Windows System32 window will display

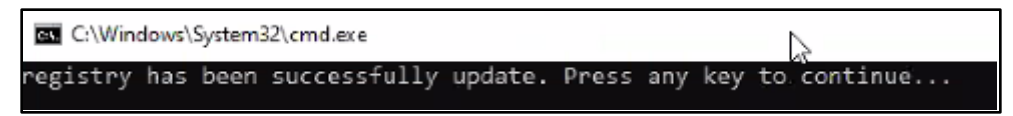

1. Press any key to Continue

Second Windows System32 window will display

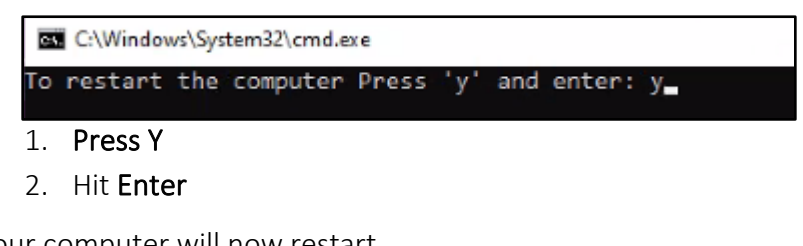

Your computer will now restart

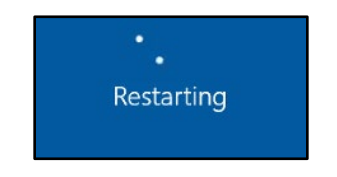

After computer has restarted

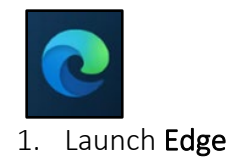

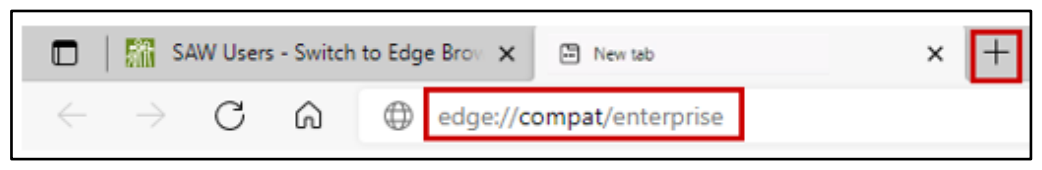

- 1. Click + to open New tab
- 2. On New Tab
- 3. Enter edge://compat/enterprise in Address Bar

Enterprise Mode Site will display Depending on IE Mode configuration either FamLink or your Organization IE Mode Site XML Location will be displayed.

| Microsoft Edge<br>Compatibility | Internet Explorer mode site list         Sites on this list use Internet Explorer mode with Microsoft Education in the explorer 11, sites are rendered using a modified brow document modes to help avoid the common compatibility priversion of Internet Explorer. If you feel that a site should be readministrator.         Enterprise site list         Version number       32         Location       https://dcfs.dcyf.wa.gov/static/famlink- | dge to automatically open in Interne<br>wser configuration that emulates IES<br>roblems associated with web apps w<br>emoved from the list then please co | tt Explorer 11. Once in<br>, IE7, and the IE8 - IE11<br>viriten and tested on an older<br>ntact your system<br>Force update |
|---------------------------------|----------------------------------------------------------------------------------------------------|----------------------------------------------------------------------------------------------------|----------------------------------------------------------------------------------------------------|
|                                 | Domain                                                                                                    | Engine                                                                                                    | Allow Redirects                                                                                                    |
|                                 | *://amms.dshs.wa.lcl/                                                                                                    | IE11                                                                                                    | True                                                                                                    |

1. Click Force Update

Enterprise Mode Site will displayClick Force Update

| Microsoft Edge<br>Compatibility       | Internet Explorer mode site list<br>Sites on this list use Internet Explorer mode with Microsoft                     | Edge to automatically open in internet E                                             | spiorer 11. Once in                                 |
|---------------------------------------|----------------------------------------------------------------------------------------------------|--------------------------------------------------------------------------------------|-----------------------------------------------------|
| Q Bearch compatibility                | Internet Explorer 11, sites are rendered using a modified b<br>document modes to help avoid the common compatibility | rowser configuration that emulates IES, IB<br>problems associated with web apps with | 7, and the IE8 - IE11<br>ten and tested on an older |
| 8 User agent overrides                | varison of internet septorer, if you teel that a site should b<br>administrator.                                     | e removed from the set then prease conta                                             | ict your system                                     |
| CDM overrides                         |                                                                                                    |                                                                                      |                                                     |
| 🛆 Internet Explorer mode site list    | Enterprise site list                                                                                                 |                                                                                      |                                                     |
| 55 Internet Explorer mode diagnostics | Version number 22<br>Location https://dcfs.dcyt.wa.gov/static/tamin                                                  | nk-atas-lat-all.ord                                                                  | Force update                                        |
|                                       | Domain                                                                                                    | Engine                                                                               | Allow Redirects                                     |
|                                       | *://secureaccess.wa.gov/                                                                                             | 1811                                                                                 | False                                               |

1. Confirm //secureaccess.wa.gov displays under domains

FamLink OCX Settings can be run alone if you have already completed the above steps from a Active previous version of the instructions. X/OCX Manual

1. Click Link to Download zip file: FamlinkManualOCXUpgrade.zip

Download will display

Installation

| Downloads                   | <u></u> | … ☆ |
|-----------------------------|---------|-----|
| FamLinkManualOCXUpgrade.zip | -       |     |

1. Click Open File

Downloads will display with the following Folder/Documents

| 🕌 l 🕑 🛄 🛨 l                                                                | Extract                                          | Famlink Manual OCX Upgrade                                                 | (1).zip |        |
|----------------------------------------------------------------------------|--------------------------------------------------|----------------------------------------------------------------------------|---------|--------|
| File Home Share View                                                       | Compressed Folder Tools                          |                                                                            |         |        |
| Documents     Hours Tracking     Tracking Information                      | Pictures<br>BA Planning _Monitoring<br>Education | Weekly Tracking 2022<br>Case Note Coding Project<br>BA Planning Monitoring | ÷<br>₹  | all    |
|                                                                            | Extract To                                       |                                                                            | 1       | 1      |
| $\leftarrow \rightarrow \checkmark \uparrow$ ${\mathbb{B}}$ > This PC > Do | wnloads > Famlink Manual                         | OCX Upgrade (1).zip                                                        |         |        |
| Name ^                                                                     | Туре                                             | Compress                                                                   | ed size | Passwo |
| Cert                                                                       | File fol                                         | der                                                                        |         |        |
| a ocx                                                                      | File fol                                         | der                                                                        |         |        |
| template                                                                   | File fol                                         | der                                                                        |         |        |
| 💿 00 - Manual Famlink D                                                    | irectory setup.bat Window                        | vs Batch File                                                              | 1 KB    | No     |
| I I Ol - Manual OCX Regis                                                  | stry Cleanup.bat Window                          | vs Batch File                                                              | 1 KB    | No     |
| E 3 02 - Manual Trusted Sit                                                | te Registry Setup.bat Window                     | vs Batch File                                                              | 1 KB    | No     |
| ( 🕒 03 - Manual OCX Cert I                                                 | Install.bat Window                               | vs Batch File                                                              | 1 KB    | No     |
| O4 - Manual OCX Instal                                                     | ILbat Window                                     | vs Batch File                                                              | 1 KB    | No     |

1. Click Extract All

Extract Compressed Folder window opens

| Extract Compressed (Zipped) Folders     |        |
|-----------------------------------------|--------|
| Select a Destination and Extract Files  |        |
| Files will be extracted to this folder: |        |
| C:\FamLink\FamLink Manual OCX Upgrade   | Browse |
| Show extracted files when complete      |        |

1. Modify Destination Folder to C:\FamLink\FamLink Manual OCX Upgrade

Confirm the following items are present in this folder:

cert Folder - with 1 certificate file under it •

- ocx Folder with 4 OCX files under it
- Template Folder with 2 Famlink template files under it
- 00 Manual FamLink Directory setup.bat
- 01 Manual OCX Registry Cleanup.bat batch file
- 02 Manual Trusted Site Registry Setup.bat batch file
- 03 Manual OCX Cert Install.bat batch file
- 04 Manual OCX Install.bat batch file

Open File Explorer

| File Hom                                                                     | ne Share View                                                                                                    |                                                                                                  |                                                                                                 |                                              |                        |
|------------------------------------------------------------------------------|----------------------------------------------------------------------------------------------------|--------------------------------------------------------------------------------------------------|-------------------------------------------------------------------------------------------------|----------------------------------------------|------------------------|
| Pin to Quick Co<br>access                                                    | Depy Paste Paste shortcut                                                                                                    | Move Copy<br>to * to *                                                                           | Delete Rename                                                                                   | New folder                                   | v item •<br>v access • |
|                                                                              | Clipboard                                                                                                    | Org                                                                                              | anize                                                                                           | New                                          |                        |
|                                                                              | ~                                                                                                    |                                                                                                  |                                                                                                 |                                              |                        |
| <b>↓</b> ★ ^<br>⊜ ★                                                          | Name ^                                                                                                    | File fold                                                                                        | Date modified                                                                                   | Туре                                         |                        |
| ↓ ★ ^                                                                        | Name                                                                                                    | File fold                                                                                        | Date modified                                                                                   | Туре                                         |                        |
| ↓ ★ ^                                                                        | Name                                                                                                    | File fold<br>File fold<br>File fold                                                              | Date modified<br>ler<br>ler                                                                     | Туре                                         |                        |
| ↓ ★ ^<br>★<br>★<br>BA                                                        | Name  cert  cocx  template  0 0 - Manual Famlink Directory set                                                                                                    | File fold<br>File fold<br>File fold<br>tup.bat Window                                            | Date modified<br>ler<br>ler<br>rs Batch File                                                    | Туре<br>1 кв                                 | No                     |
| <ul> <li>↓ ★ ^</li> <li>↓ ★</li> <li>► ★</li> <li>BA</li> <li>Ca:</li> </ul> | Name<br>cert<br>cert<br>ccx<br>template<br>00 - Manual Famlink Directory set<br>01 - Manual OCX Registry Cleanu                                                                  | File fold<br>File fold<br>File fold<br>File fold<br>Window<br>p.bat Window                       | Date modified<br>ler<br>ler<br>rs Batch File<br>rs Batch File                                   | Туре<br>1 кв<br>1 кв                         | No<br>No               |
| ↓ ★ ^ ★ A BA Ca: Ho                                                          | Name<br>cert<br>cert<br>cocx<br>template<br>00 - Manual Famlink Directory se<br>01 - Manual OCX Registry Cleanu<br>02 - Manual Trusted Site Registry                             | File fold<br>File fold<br>File fold<br>File fold<br>Window<br>p.bat Window<br>s Setup.bat Window | Date modified<br>ler<br>ler<br>rs Batch File<br>rs Batch File<br>rs Batch File                  | Туре<br>1 КВ<br>1 КВ<br>1 К8<br>1 К8         | No<br>No<br>No         |
| <ul> <li>* ^</li> <li>*</li> <li>BA</li> <li>Ca:</li> <li>Ho</li> </ul>      | Name<br>cert<br>ocx<br>template<br>00 - Manual Famlink Directory set<br>01 - Manual OCX Registry Cleanu<br>02 - Manual Trusted Site Registry<br>03 - Manual OCX Cert Install.bat | File fold<br>File fold<br>File fold<br>File fold<br>Window<br>P.bat Window<br>Vindow<br>Window   | Date modified<br>ler<br>ler<br>is Batch File<br>is Batch File<br>is Batch File<br>is Batch File | Туре<br>1 КВ<br>1 КВ<br>1 К8<br>1 К8<br>1 К8 | No<br>No<br>No         |

- 1. Navigate to C:\FamLink\Famlink Manual OCX Upgrade Folder
- 2. Run each of the following batch files in this order by double clicking
  - 00 Manual FamLink Directory setup.bat
  - 01 Manual OCX Registry Cleanup
  - 02 Manual DST04 Trusted Site Registry Setup
  - 03 Manual OCX Cert Install
  - 04 Manual OCX Install

You are now ready to go to SAW and access FamLink. These steps only have to be completed one time. FamLink will now run with IE compatibility mode in Edge.

Add FamLink Sites to Pop-Up Blocker

- 1. Open Edge
- 2. Type: Edge://settings/content/popups in Address Bar

Site Permissions window will display

| Site permissions / Pop-ups and redirects |   |
|------------------------------------------|---|
| Block (recommended)                      |   |
| Block                                    | 4 |
| No sites added                           |   |
| Allow                                    | 1 |

1. Click **Add** in Allow Section

Add a site window will display

| Add a site              | ×      |
|-------------------------|--------|
| Site                    |        |
| [*.]secureaccess.wa.gov |        |
| Add                     | Cancel |
| Add                     | Cancel |

1. Site: Enter [\*.]secureaccess.wa.gov

2. Click Add

1. Open Edge

Repeat previous 3 steps to Enter [\*.]famlinkclassic.dcyf.wa.gov

| Add a site                             |        | ) |
|----------------------------------------|--------|---|
| Site<br>[*.]famlinkclassic.dcyf.wa.gov | 1      |   |
| Add                                    | Cancel |   |

Add FamLink Sites to insecure Content

| 2. | Type: | Edge://settings/content/insecureContent in Address Bar |
|----|-------|--------------------------------------------------------|
|    |       |                                                        |

Site Permissions window will display

| Site permissions / Insecure c | ntent<br>ecure sites |
|-------------------------------|----------------------|
| Block                         | Add                  |
| No sites added                |                      |
| Allow                         | Add                  |

1. Click Add in Allow Section

Add a site window will display

| Add a site                   | ×      |
|------------------------------|--------|
| Site [*.]secureaccess.wa.gov | ]]     |
| Add                          | Cancel |

- 1. Site: Enter [\*.]secureaccess.wa.gov
- 2. Click Add

Repeat previous 3 steps to Enter [\*.]famlinkclassic.dcyf.wa.gov

| Add a site                     |        |  |
|--------------------------------|--------|--|
| Site                           |        |  |
| [*.]famlinkclassic.dcyf.wa.gov |        |  |
| Add                            | Cancel |  |

Clearing Caches

## Clear Internet Explorer Mode Cache

| Ę            | 3     | CD       | ז_≡     | Ē | Ð            | ~~~~~~~~~~~~~~~~~~~~~~~~~~~~~~~~~~~~~~~ |   |
|--------------|-------|----------|---------|---|--------------|-----------------------------------------|---|
|              | New   | tab      |         |   |              | Ctrl+1                                  | Г |
|              | New   | window   | 1       |   |              | Ctrl+N                                  | 1 |
| Ę            | New   | InPrivat | e windo | w | Ctrl+Shift+N |                                         |   |
|              | Zoo   | m        |         | _ | 100%         | +                                       | 2 |
| €]           | Favo  | orites   |         |   | Ctrl         | +Shift+C                                | ) |
| 5            | Histo | ory      |         |   |              | Ctrl+⊦                                  | ł |
| $\downarrow$ | Dow   | nloads   |         |   |              | Ctrl+.                                  | J |

- 1. Click Ellipsis (····)
- 2. Click History

History window displays

| Q Search history                            |  |
|---------------------------------------------|--|
|                                             |  |
| All Recently closed Tabs from other devices |  |

1. Click **Trash can** 

Clear browsing data window displays

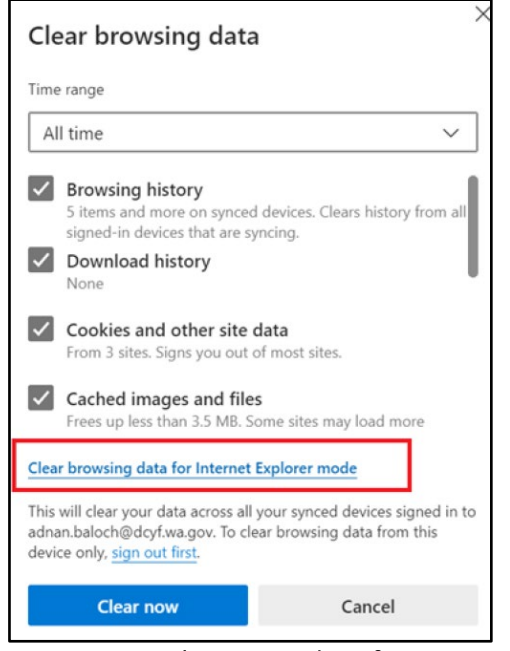

1. Click Cear browsing data for Internet Explorer mode

Delete Browsing History window displays

| Delet    | e Browsing History                                                                                                    | $\times$ |
|----------|----------------------------------------------------------------------------------------------------|----------|
|          | Preserve Favorites website data<br>Keep cookies and temporary Internet files that enable your favorite<br>websites to retain preferences and display faster. |          |
| <b>V</b> | <b>Temporary Internet files</b><br>Copies of webpages, images, and media that are saved for faster<br>viewing.                                               |          |
| ✓        | Cookies<br>Files stored on your computer by websites to save preferences such<br>as login information.                                                       |          |
|          | History<br>List of websites you have visited.                                                                                                    |          |
| ✓        | <b>Do<u>w</u>nload History</b><br>List of files you have downloaded.                                                                                         |          |
| ✓        | <b>Form data</b><br>Saved information that you have typed into forms.                                                                                        |          |
|          | Passwords<br>Saved passwords that are automatically filled in when you sign in<br>to a website you've previously visited.                                    |          |
| Al       | bout deleting browsing history Delete Cancel                                                                                                    |          |

- 1. Select All checkboxes except "Preserve Favorits website data
- 2. Click **Delete**

### Clear Edge Browser Cache

With Edge Browser still open, launch Clear browsing data window again

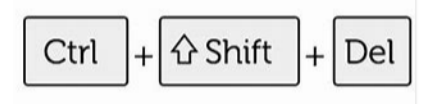

#### 1. Click Ctrl + Shift + Del

Clear browsing data window displays

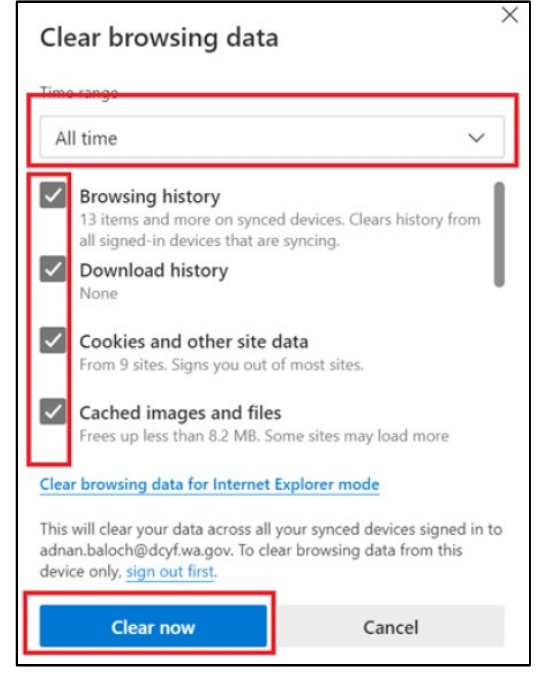

- 1. Time Range: Select All time
- 2. Select all checkboxes
- 3. Click Clear Now

Returns to Settings window

You are now ready to go to SAW and access FamLink. These steps only have to be completed one time. FamLink will now run with IE compatibility mode in Edge.

Return to SAW and try FamLink again from your Services window.